# ASR 5500/VPC: رذعتي - TACACS لشف ىصقألاا دحلا ببسب لوخدلا ليجست اەيلإ لوصولا مت يتلا تالاصتالل

#### تايوتحملا

<u>قمدقملاا</u> <u>قلكشملاا</u> ليحليا <u>قلص تاذ تامولعم</u>

# ەمدقملا

ثودح دنع StarOS ليغشتلا ماظن ىلع ةقلعملا تاسلجلا حسم ةيفيك دنتسملا اذه حضوي ةيفرطلا ةطحملا ىل لوصولا مكحت ةدحو ىل لوصولا يف مكحتلا ماظن يف لشف (ASR 5000 / ASR 5000 عيمجتلا تامدخ هجوم ىل لوخدلا ليجست كنكمي الو (TACACS) يرهاظلا ذفنملا تاونق

### ةلكشملا

أطخ ببسب TACACS لشف دعب ASR 5500/ASR 5000/VPC ىلإ لوخدلا ليجست كنكمي ال اهيلإ لوصولا مت يتلا تالاصتالل ىصقألا دحلا".

:ضرعلا تالجس يف رمتسم لكشب أطخلا اذه نع غالبإلا متي

- [vpn 5902 error] [8/0/4484 <vpnmgr:1> luser\_auth.c:681] [context: local, contextID: 1]
[software internal system syslog]
Localuser subsystem internal error: Unable to setup AAA session. MAX sessions reached/0.
JACACS لمع قسلج نيثالث يلامج رمظي TACACS
لكيەلاب نييلعفل انيمدختسملا للصتا عطق متي نكلو مادختسالا ديق لكيەل قطشن

نود روفلا ىلع ةقداصملا لكيەلا لشفي ،TACACS رورم ةملك TACACS مدختسم لخدي امدنع مداخب لاصتالا

ىلع رذعتي .يلحملا باسحلا دامتعا تانايبل الإ ايلاح لكيەلا ىلإ لوصولا نكمي ال ربع لاصتالا نيمدختسمل

## الحل

ةميدقلاا لمعلاا تاسلج ىلع روثعلل **tacacs صخلم** ليغشتب مق 1. ةوطخلا.

ةسلج 30 كيدل ناك اذإ .TACACS مدختسم عم مكحتلا ةدحو لاصتا ربع لوخدلا لجس .2 ةوطخلا لكيەلا ىلإ TACACS مدختسم عم لوخدلا ليجست كنكمي مث .1 ةوطخلا نم لقأ وأ لمع قيلاتلا ةوطخلا ةعباتمو (مكحت ةدحو لاصتا ىلإ ةجاحلا نود) قرشابم. ليجست ضرفي يذلا tacacs رابتخ<u>ا</u> ذيفنتب مقو يفخملا عضولا ىلإ لقتنا .3 ةوطخلا جورخلا session-number>.

### ةلص تاذ تامولعم

- <u>Cisco نم ASR 5000 ةلسلسلا نيوكت ةلدأ</u> •
- <u>Cisco Systems تادنتسملاو ينقّتلا معدلا</u>

ةمجرتاا مذه لوح

تمجرت Cisco تايان تايانق تال نم قعومجم مادختساب دنتسمل اذه Cisco تمجرت ملاعل العامي عيمج يف نيم دختسمل لمعد يوتحم ميدقت لقيرشبل و امك ققيقد نوكت نل قيل قمجرت لضفاً نأ قظعالم يجرُي .قصاخل امهتغلب Cisco ياخت .فرتحم مجرتم اممدقي يتل القيفارت عال قمجرت اعم ل احل اوه يل إ أم اد عوجرل اب يصوُتو تامجرت الاذة ققد نع اهتي لوئسم Systems الما يا إ أم الا عنه يل الان الانتيام الال الانتيال الانت الما